# WIE REGISTRIERE ICH MICH BEI MEIN ROTARY AUF ROTARY.ORG

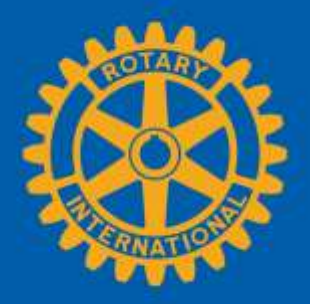

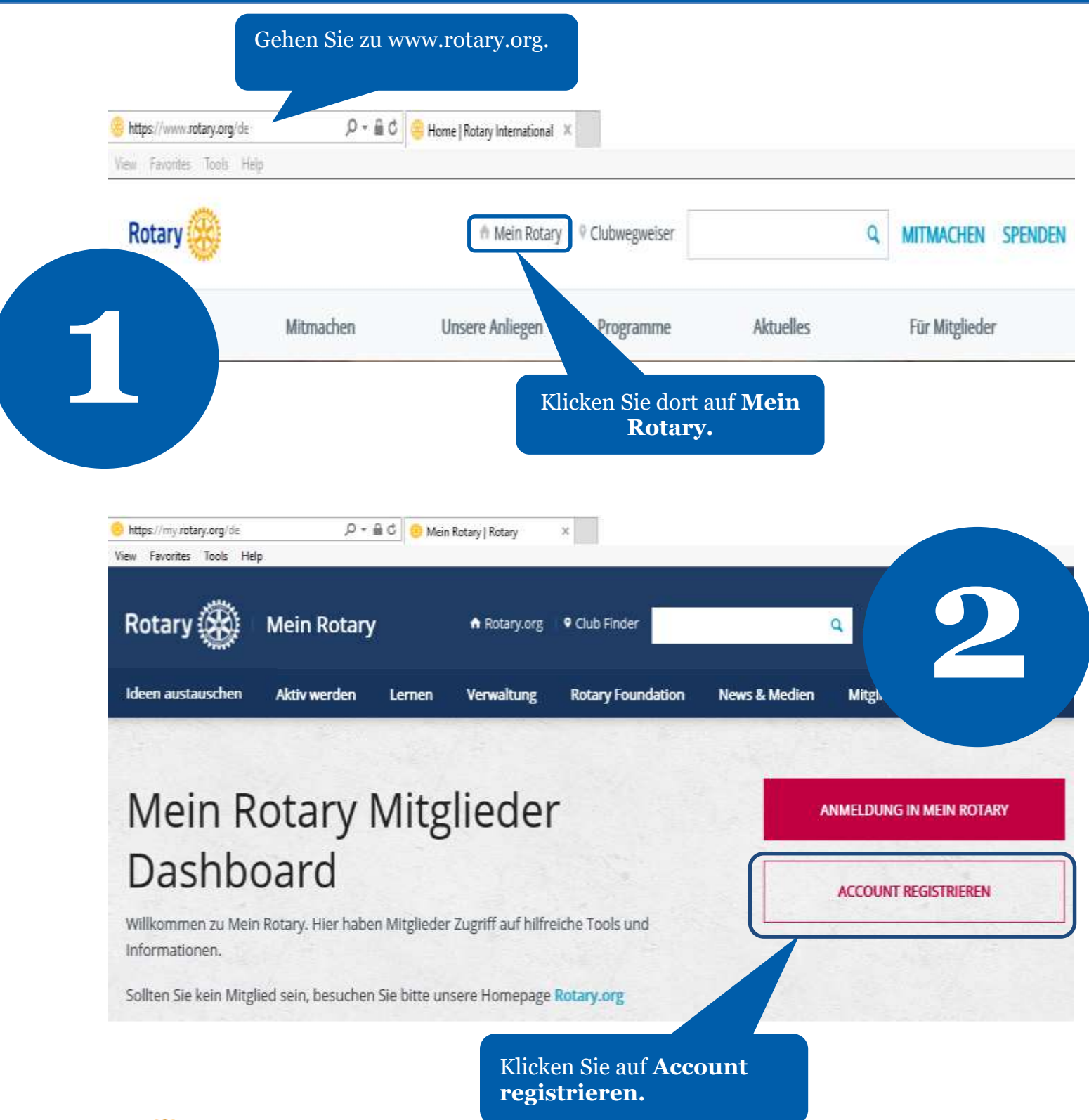

Wenn Sie noch kein Nutzer sind, klicken Sie auf Account erstellen.

## LOGIN LOGIN-E-MAIL \* E-Mail-Adresse vergessen PASSWORT \* Passwort vergessen

Wenn Sie bereits Nutzer sind, geben Sie Ihre E-Mail-Adresse und Ihr Passwort ein und klicken Sie auf Login.

EINGELOGGT BLEIBEN (?)

LOGIN

#### WARUM EIN ACCOUNT?

Mein Rotary bietet Ihnen eine persönlich auf Sie zugeschnittene Internet-Erfahrung sowie einen leichteren Zugriff auf für Sie relevante Informationen und Tools.

Jeder kann einen Account anlegen. Ehemalige Nutzer des Mitgliederzutritts können sich mit ihrer alten ID neu anmelden. Tipps zu Anmeldung und Seitennutzung erhalten Sie bei unseren Website-Ressourcen. Für Hilfe wenden Sie sich an uns.

ACCOUNT ERSTELLEN

### ACCOUNT-ANMELDUNG \*Erforderlich

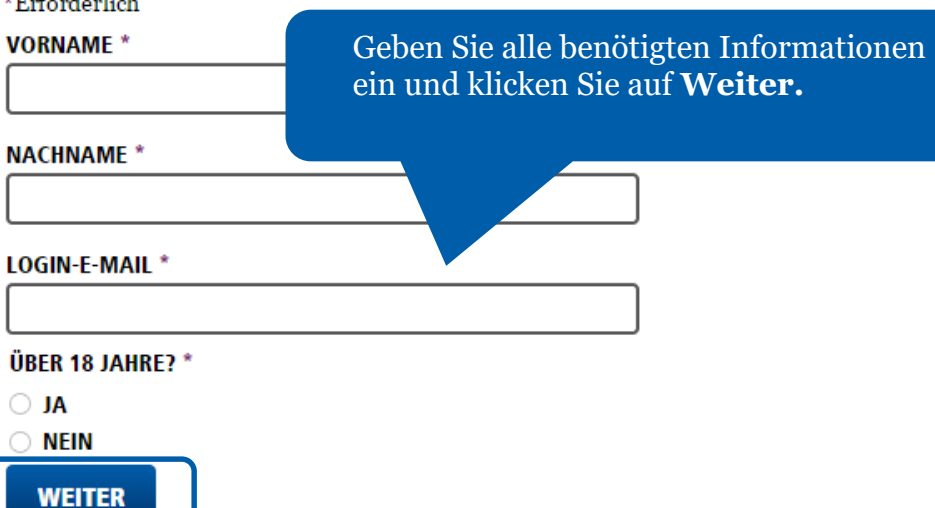

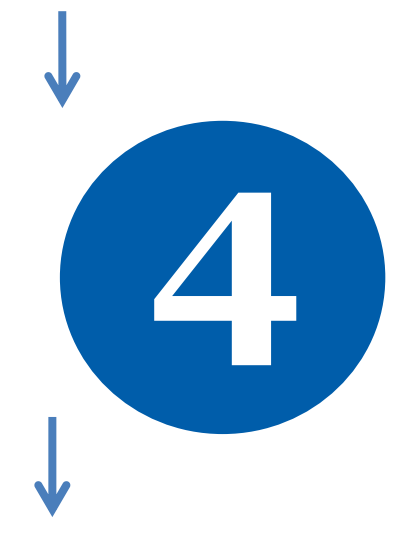

Sie erhalten eine Benachrichtigung, dass Ihnen eine E-Mail zugestellt wurde.

### ACCOUNT-ANMELDUNG

Vielen Dank für Ihre Anmeldung in Mein Rotary. Sie erhalten per E-Mail einen gesonderten Link zur Aktivierung Ihres Accounts.

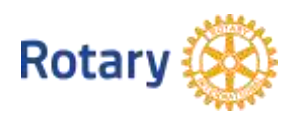

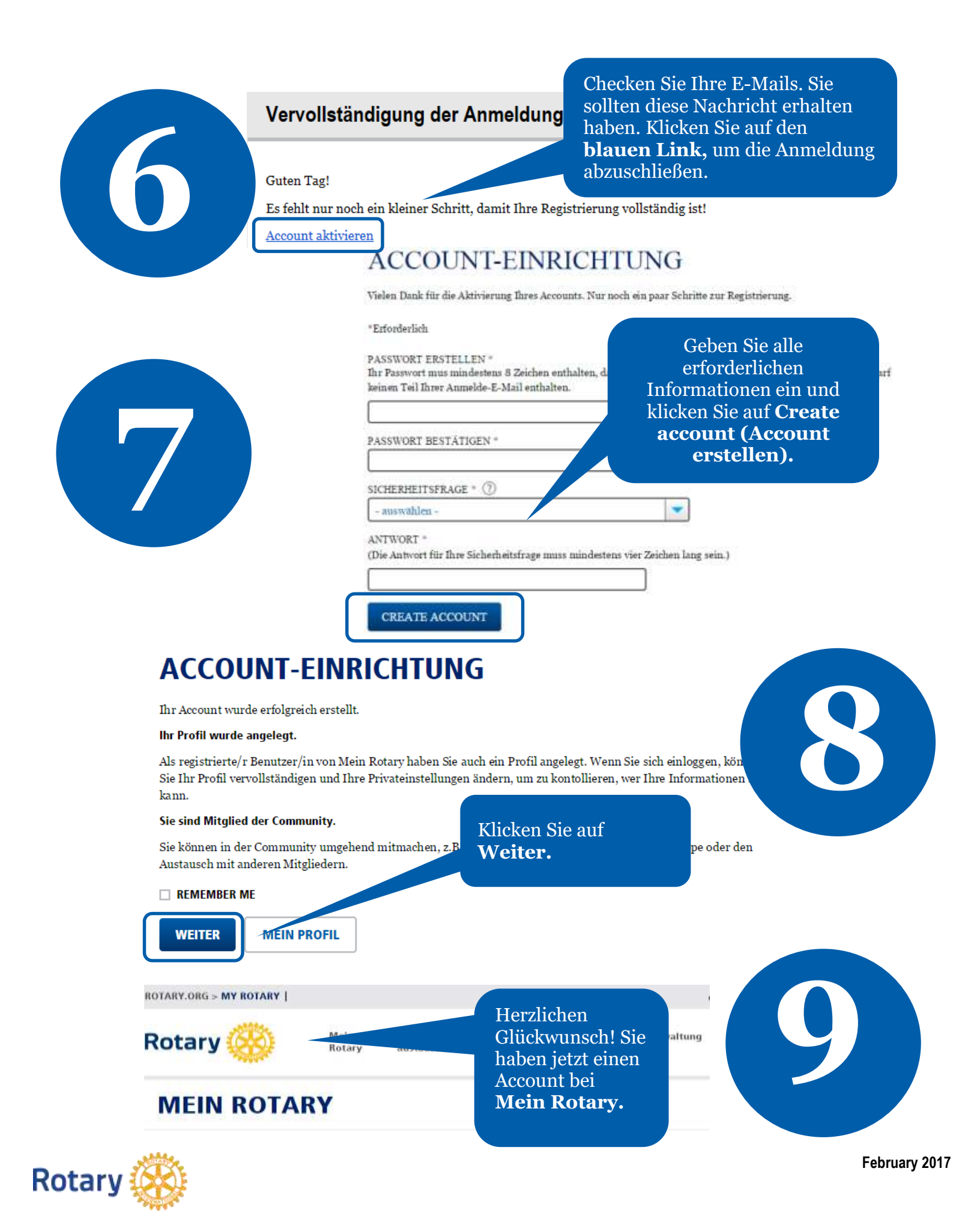